## **HIGH COURT OF UTTARAKHAND**

## STANDARD OPERATING PROCEDURE (S.O.P.) FOR ONLINE COURT FEE PAYMENT

 $\cdot \textbf{Registration}$ : Client makes a one-time registration which can be used across all SHCIL online products available for that State

•Online payment: Besides offering the facility for single transactions, client will also be able to make a one-time payment to be maintained as imprest balance and utilise the same over a period of time for generating e-court fees of various denominations

3.

2.

1.

•Receipt Generation: Client will have the convenience to generate an e-Court fee receipt anytime and from anywhere via the internet without having to go thru the hassles of long queues and tiresome formalities

|                                                                                                | Open the Official Website of High Court of Uttarakhand i.e.                                                                                                    |
|------------------------------------------------------------------------------------------------|----------------------------------------------------------------------------------------------------|
|                                                                                                | https://highcourtofuttarakhand.gov.in and click the link "Online Court fee" in the                                                                                                    |
| STEP-1                                                                                         | Top menu.                                                                                                    |
|                                                                                                | OR                                                                                                    |
|                                                                                                | Open URL- https://www.shcilestamp.com/estamp CFS home.html                                                                                                    |
| STEP-2                                                                                         | Select Online Users and Click on " <b>Secure Login</b> " Button.                                                                                                    |
| STEP-3                                                                                         | If you are <b>already registered</b> then <b>Log-In</b> or in case of new user please <b>register</b> yourself by clicking <b>'Register Now'</b> button.                                                                                                    |
|                                                                                                | After proper login following page will be shown-                                                                                                    |
|                                                                                                | S Online Ryment System - Coople Chrome - O X                                                                                                    |
|                                                                                                | sholetamp.com/.Chinistampng/  Online e-Court Fee Payment System  Vertive.Court Fee Receist About Colline Payment System                                                                                                    |
|                                                                                                |                                                                                                    |
|                                                                                                | Weicome Digwijay Pant [digvijay Pant]         Lest Login Time: 35.4447-3257 12.35.43 PM         Hans I Change Prolitie   Lasses           Account Balance         :: Make Online Payment                                                                                                    |
|                                                                                                | Make Payment         * Indicates that the field is mandatory.           # Court Fee Generation         Select Location *                                                                                                    |
|                                                                                                | View Transactional         Available Balance         9.00           View Payments         Amount to Pay *         *           Refunds         Payment Mode *         — Select Payment Mode *         *                                                                                                    |
|                                                                                                | Charges applicable for MetBanking is Rs 6 per transaction.<br>For Apply Debt Carlo VL, charges and other dottic carlo/Vea. Master & Maestro) 0.9% are applicable on payable amount per transaction.<br>Applicable actives as per the letter's Overmitert individualities.                                                                                                    |
| STEP-4                                                                                         | Index may compare hope to write the analysis of the second second s                                                                                                    |
|                                                                                                | Initiate Payment Clear                                                                                                    |
|                                                                                                |                                                                                                    |
|                                                                                                |                                                                                                    |
|                                                                                                |                                                                                                    |
|                                                                                                | 06/05/22/2<br>>>>clattens:<br>>> Etuny:                                                                                                    |
|                                                                                                |                                                                                                    |
|                                                                                                | Semant Spotters Explored and Spotters Contactor Contactor Contacto |
|                                                                                                | # $\rho$ Type here to search O は 合 間 合 で (P) (P) (P) (P) (P) (P) (P) (P) (P) (P)                                                                                                    |
|                                                                                                | User shall be required to keep some amount into his/her stock holding account using                                                                                                    |
| STEP-5                                                                                         | his/her Debit Card/Credit Card/online banking etc, and he/she may procure court fee                                                                                                    |
|                                                                                                | using that amount instantly.                                                                                                    |
| If the adv                                                                                     | ocates/party face any technical issue in online Court fee payment, he may view the Detailed                                                                                                    |
| SOP for Online Court Fee Payment and FAQ (annexed) or he may contact Registrar (Computer) over |                                                                                                    |
| his mobile number (+91)9456596070 through (call/ SMS/ Whatsapp/ telegram) or Shri Mohan Kishor |                                                                                                    |
| Sharma (Area Manager, eStamping, Uttarakhand) over his mobile number (+91) 9829055133 or email |                                                                                                    |
| to mohan sharma@stockholding.com                                                               |                                                                                                    |
| เขาแขาลแรกลากลพรเขาหายนกษุเวขาก.                                                               |                                                                                                    |